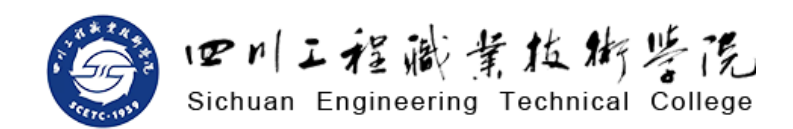

# 2018级新生网上报到操作指南

# 一、操作必读

四川工程职业技术学院《网上报到系统》是实现网上迎新服务的信息化平台,所有新生 暂定在 8月 30日前完成:登录系统、宿舍选房、个人信息完善、网上缴费"四个"步骤。

- 操作系统推荐: Windows7 及以上
- 浏览器推荐: Chrome 浏览器\_
- 网上缴费:微信支付和带有"<u>银联</u>"标志的各大银行卡

### 二、操作步骤

请认真阅读完所有步骤后,再根据手册进行操作。

# 步骤一 登录系统

访问学校官方网站"www.scetc.edu.cn",点击"网上办事大厅";或者直接输入地址: http://ehall.scetc.edu.cn 后登录进入。

| 「日川工程職業技術学院<br>Sichuan Engineering Technical College | Langunge:                                | 簡体中文 ✔ |
|------------------------------------------------------|------------------------------------------|--------|
|                                                      | <b>账号登录</b> User Login                   |        |
| マリン経験者放析学院                                           | ▲     密码       一周内免費录     忘记密码?       登录 |        |

"登录"界面

点击"登录"按钮,在"登录"页面输入用户名和密码,进入"网上办事大厅"。

| SICHUAN<br>Exemplification Transition<br>COLLEGE                                                       | ▲校是教育部批准的具有高等学<br>历数者起生资格的表面高等学校 |
|----------------------------------------------------------------------------------------------------|----------------------------------|
| 全国首档28所国家示范性高职高专院校                                                                                     | 2012120042010                    |
| 四川省高端技术技能型本科人才培养改革试点院校(レータン)                                                                           | 子写: 201/12042019                 |
| 当这份你盼望已久的录取通知书载着我们景切的问候,超这千山万水,到                                                                       | 1 RULED IL                       |
| 这你手中的时候,请接受我们最真诚的祝贺。祝贺你,十年寒窘实现了人生的<br>符码 除来了山深烂净的探信!同时进步许乐们而你的母校 向中勤协需你的                               | STATIST STATIST                  |
| 因丁和家长鼓以该荣的感谢和豪商的教意1.4.6                                                                                | IS COMPLETED IN THE INTERNATION  |
| 四月上冠於正投末子沒是一所公示坐目影響通約布況較。京為丁賀川道陸<br>洋和信息完委員会的,始建于1959年,宏落在國家重大技术聚各制連基地。二                               | 同世。                              |
| 至堆古蜀文化的发祥地、成都平原西北部美国的德阳市。<br>华校接纲或捐、繁芝红糯、榛杵碎碎、泰柳依依:这里那蛋雄厚、人才浮                                          |                                  |
| 法、威书半省、管理严谨;这里是人生的编集、成功的关择,是你亲爱的新                                                                      | 经                                |
| 作于人间可见的以后之后;<br>学校实行学分别学易管理、每个同学数可以根据自己的特长和兴趣爱好。                                                       |                                  |
| 发挥个人漤用,合理安排完成学业的时时,矛棚修第二专业课程,同时,按照<br>四川省教育厅规定,德智体全面发展的同学均有升入本料规校相同或相近专业                               | 高等教育招生考试委员会批准,你被 四川              |
| 学习的教会。同时,学校通过"莫、黛、斯、丹、威"、勒工校学等情绪是制作。 机立力定差的条款和制备经历条款分析系 化回动机力应用 网络马马马马马马马马马马马马马马马马马马马马马马马马马马马马马马马马马马马马 | 工程职业技术学院 经济管理 五                  |
| 习、全面发展、三志成才提供了有力的支持和关索。                                                                                |                                  |
| 下校选续多半获同川省普通高校毕业生组出工作先进早位称号。2015年被<br>教育部计选为"全国高校毕业生就业工作50强",一次性就业率多年保持在953以                           | 国际商务 专业                          |
| 上。所有建的全国性效业网络,每年稳定地提供成业类位数组在毕业生总数的<br>2~3倍以上,每位毕业生都拔有充分的社会自主选择效差单位。                                    | 2017级 三 在制禁通去科寻取 请扶寻取            |
| 学校平个多世纪的文辞选作,许联子作们才智和技能,五十余年的深沉积                                                                       | 2011 或 一 十时自通文件求取。 明行求取          |
| 这、将用市场公司局益和向助。要定的时间子、这里有于特性保运研、有专问<br>任作攀登、盾作用激情耕耘青春、用食春潔姿梦想、用梦想题引起向、鲜酒作                               | 通知书于2017年8月31日-9月1日              |
| 们青春的画笔,饱腻时光的彩色,给一张理想的显图。起给我们挚爱的祖国。<br>"我又观浪会有计,直挂云帆济涂满。"此题你们,来自全国客地的事事                                 | 到校报到。                            |
| **!                                                                                                    | 下本 A A                           |
| SIM OR MI                                                                                              |                                  |
|                                                                                                    | 院长四川工程职业技术学院。                    |
| the second distance in a little state                                                                  | 2017年7月30日                       |
|                                                                                                    |                                  |
|                                                                                                    |                                  |
|                                                                                                    |                                  |
|                                                                                                    |                                  |

通知书样本

**用户名:学号**(学号见录取通知书)

#### <u>密码:身份证后6位,末尾为X的,请大写X</u>

# 步骤二 宿舍选房

进入"网上办事大厅",点击"宿舍选房"图标,;请先"房源预览"再"开始选 房"。

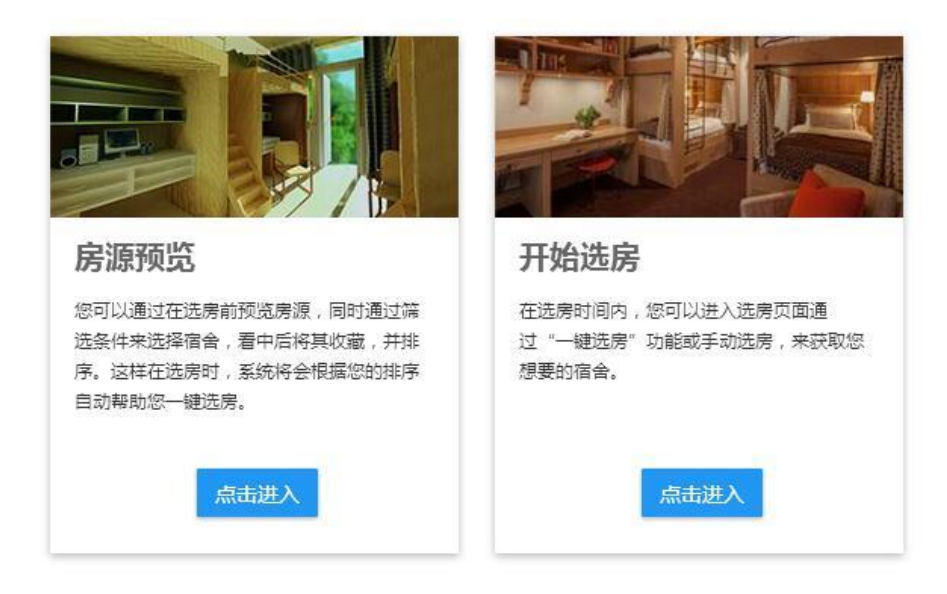

"宿舍选房"界面

#### ● 宿舍选房——房源预览

进入"房源预览",先浏览学生对应的相关房源及标准,再选择"加入意愿";

| 房源查看                                        |                |                    |                      |
|---------------------------------------------|----------------|--------------------|----------------------|
| 选房意愿   2起                                   |                |                    |                      |
| 男生楼99-131<br>¥1200/年 4人则,可住1人               | 1人加入會選         | ŵ王日期: <b>★ ↓ ∓</b> | 查看國片 取消會應            |
| <b>男生楼99-118</b><br>¥800/年 6人周,可住6人         | 1人加入會應         | 1911日期: 🛉 🖡 🖡      | <u> 幸</u> 若四片   取消意感 |
| 房源预览                                        |                |                    |                      |
| 宿舍设备: 全部                                    |                |                    |                      |
| 价格: 全部 600 800 1200                         |                |                    |                      |
| 竣工日期: 全部                                    |                |                    |                      |
| 男生楼99-117<br>¥800/年 6人网,可住6人                | 0 人加入意愿        | 飨工日期:              | 查看图片 加入窗题            |
| <b>男生楼99-118</b><br><b>¥ 200/年</b> 6人間,可住6人 | 1 人加入證證        | 竣工日期:              | 查着资产日本入资源            |
| <b>男生楼99-119</b><br>¥800/年 6人間,可住4人         | <b>建造人成人 0</b> | 竣工日期:              | 查著國片 加入靈感            |
| <b>男生楼99-131</b><br>¥1200/# 4人间,可住4人        | 1 人加入意思        | 峻工日期:              | <b>這著圈片  </b> 己加入激感  |
| ✓ > 1-4总记录数4 跳時至 1 页                        |                |                    | 霉页显示 10 ▼            |

"房源预览"界面

学生选择房源并"加入意愿"。每位学生的"选房意愿"最多三个,可通过上下箭头进行排序,可通过"取消意愿"取消。

选房意愿完成以后,点击页面顶端"选房首页"返回,并点击"开始选房"。

● 宿舍选房——开始选房

| 选房      | ik                              |                      |                      |                      |                      |                      |                      |                      |                       |  |
|---------|---------------------------------|----------------------|----------------------|----------------------|----------------------|----------------------|----------------------|----------------------|-----------------------|--|
| 你的意愿中有  | 的意愿中有 2 个宿舍信息,请按照意愿顺序进行选展: 一键选房 |                      |                      |                      |                      |                      |                      |                      |                       |  |
| 楼栋选择    | [男生楼]                           |                      |                      |                      |                      |                      |                      |                      |                       |  |
| 代表房间    | 可选( 如 "                         | 3/4" 代表共             | 4个床位,已入              | (住3人)                | 代表房间已选演              | 茜 【 代表房              | 间未开放                 |                      |                       |  |
| 1F 99 未 | - <b>101</b><br>开放              | <b>99-102</b><br>未开放 | <b>99-103</b><br>未开放 | <b>99-104</b><br>未开放 | <b>99-105</b><br>未开放 | <b>99-106</b><br>未开放 | <b>99-107</b><br>未开放 | <b>99-108</b><br>未开放 | <b>99-109</b><br>未开放  |  |
| 99<br>未 | - <b>110</b><br>开放              | <b>99-111</b><br>未开放 | <b>99-112</b><br>未开放 | <b>99-113</b><br>未开放 | <b>99-114</b><br>未开放 | <b>99-115</b><br>未开放 | <b>99-116</b><br>未开放 | <b>99-117</b><br>0/6 | <b>99-11</b> 8<br>0/6 |  |
| 99      | - <b>119</b><br>3/6             | <b>99-120</b><br>未开放 | <b>99-121</b><br>未开放 | <b>99-122</b><br>未开放 | <b>99-123</b><br>未开放 | <b>99-124</b><br>未开放 | <b>99-125</b><br>未开放 | <b>99-126</b><br>未开放 | <b>99-127</b><br>未开放  |  |
| 99<br>未 | - <b>128</b><br>开放              | <b>99-129</b><br>未开放 | <b>99-130</b><br>未开放 | <b>99-131</b><br>3/4 | <b>99-132</b><br>未开放 | <b>99-133</b><br>未开放 |                      |                      |                       |  |

<sup>&</sup>quot;开始选房"界面

在"开始选房"页面,点击"一键选房",系统将根据学生的"选房意愿"顺序匹配, 生成确认选房信息。未缴纳住宿费前,学生只有2次更改机会,请务必使用"选房意愿" 功能,认真查看房源,慎重选择。

选房成功后,请于2小时内完成费用缴纳,否则系统将回收该住宿资源,房源不再保 留,请同学尽快操作。

宿舍标准编号说明:男生(女生)-系部代码(1-9)第几号房间-第几个人,例如:

- 99-101-2: 男生栋-材料系第1号房间-第二个人
- 98-205-4: 女生栋-电气系第5号房间-第四个人

## 步骤三 完善个人信息

在"网上办事大厅"中选择"迎新服务",进入"信息采集"页面,按要求如实填写个 人信息。填写完成后,点击页面下方的"提交"按钮。完成信息采集后,才可进入"网上缴 费"步骤。

| く<br>、<br>、<br>、<br>、<br>、<br>、<br>、<br>、<br>、<br>、<br>、<br>、<br>、                                                                                                    | ☆ ● http://eh<br>低号応 迎新<br>記<br>記<br>170101<br>辺族<br>机电工程 | aallapp.scetc.edu.c | n/xsfw/sys/yxa<br>姓名 | app/*default/index.do?amp_<br>杨雪梅 | _sec_v ≮ ∳ ~ | 5.               |
|----------------------------------------------------------------------------------------------------|-----------------------------------------------------------|---------------------|----------------------|-----------------------------------|--------------|------------------|
|                                                                                                    | <u>地特後</u><br>ment station<br>言息                          | 001                 | 姓名                   | 杨雪梅                               | 性别           |                  |
| 1<br>信息采集<br>2<br>③<br>财务懲费<br>3<br>六<br>报到单<br>1<br>1<br>个人信<br>学号<br>民族<br>原系<br>1<br>信息完<br>4<br>の<br>8<br>第<br>1<br>信息完<br>4<br>の<br>5<br>第<br>1<br>信息完<br>4<br>の<br>5<br>第<br>5<br>1<br>6<br>第<br>5<br>1<br>6<br>第<br>5<br>1<br>6<br>第<br>5<br>1<br>6<br>第<br>5<br>1<br>6<br>5<br>5<br>1<br>6<br>5<br>5<br>1<br>6<br>5<br>5<br>1<br>6<br>5<br>5<br>1<br>6<br>5<br>5<br>1<br>6<br>5<br>5<br>1<br>6<br>5<br>5<br>5<br>5<br>5<br>5<br>5<br>5<br>5<br>5<br>5<br>5<br>5                                                                                                    | <b>言息</b><br>170101<br>辺族<br>机电工程                         | 001                 | 姓名                   | 杨雪梅                               | 性别           | 10 <b>1</b> 19 1 |
| 信息采集<br>2 3<br>财务徴费<br>3 た<br>报到单<br>・QQ号<br>・家庭社<br>・安<br>・の安<br>・のの安<br>・の安<br>・の安<br>・の安<br>・の安<br>・の安<br>・の安<br>・の安<br>・の安<br>・の安<br>・の安<br>・の<br>・の                                                                                                    | 170101<br>汉族<br>机电工程                                      | 001                 | 姓名                   | 杨雪梅                               | 性别           | 10410            |
| 信息采集 民族<br>2 3 所<br>财务徵费 信息完<br>3 六 · · · · · · · · · · · · · · · · · ·                                                                                                    | 汉族<br>机电工程                                                |                     |                      |                                   |              | 女                |
| 2                                                                                                    | 机电工程                                                      |                     | 身份证件号                | 510727199710123320                | 出生年月         |                  |
| 财务撤费<br>3<br>・ QQ号<br>・ 家庭田<br>扱到単<br>・ 父気数<br>・ のの日<br>・ のの日<br>・ のの<br>・ のの日<br>・ のの日<br>・ の日<br>・ の日<br>・ の日<br>・ の日<br>・ のの日<br>・ の日<br>・ のの日<br>・ のの日<br>・ のの日<br>・ のの日 |                                                           | ES.                 | 专业                   | (三专)计算机辅助设计与                      | 班级           | 计算机1班            |
| 3<br>大<br>派到单<br>·父亲娘<br>·父亲娘<br>·父亲娘<br>·父亲娘<br>·母亲做<br>·爱亲庭<br>·<br>·家庭用<br>·父亲娘<br>··································                                                                                                    | 記                                                         |                     |                      |                                   |              |                  |
| 大 - 家庭明<br>报到单 - 父亲放<br>- 母亲姓<br>- 家庭詞<br>- 母亲姓<br>- 家庭明<br>- 母亲姓<br>- 家庭明<br>- 母亲姓<br>- 家庭明<br>- 母亲姓<br>- 雪原明<br>- 雪原明<br>- 雪原明<br>- 雪原明<br>- 雪原明<br>- 雪原明<br>- 雪原明<br>- 一子亲庭<br>- 一子亲庭明<br>- 父亲放<br>- 雪原明<br>- 父亲放<br>- 雪原明<br>- 父亲放<br>- 雪原明<br>- 父亲放<br>- 雪原明<br>- 〇子亲放<br>- 雪原明<br>- 〇子亲放<br>- 雪原明<br>- 〇子亲放<br>- 雪原明<br>- 〇子亲放<br>- 雪原明<br>- 〇子亲放<br>- 雪原明<br>- 〇子亲放<br>- 雪原明<br>- 〇子亲放<br>- 〇子亲放<br>- 〇子亲放<br>- 〇子亲放<br>- 〇子亲放<br>- 〇子亲放<br>- 〇子亲放<br>- 〇子亲放<br>- 〇子亲放<br>- 〇子亲放<br>- 〇子亲放<br>- 〇子亲放<br>- 〇子亲放<br>- 〇子亲放<br>- 〇子亲放<br>- 〇子亲放<br>- 〇子亲放<br>- 〇子<br>- 〇子<br>- 〇子<br>- 〇子<br>- 〇子<br>- 〇子<br>- 〇子<br>- 〇子                                                                                                    | ∃ 123456                                                  | 1                   | 本人电话                 | 13677778888                       | 籍贯           | 德阳市              |
| 报到单 •父亲族<br>•母亲族<br>•爱家庭讨<br>·爱谢<br>·曾任职                                                                                                    | 电话 0838-22                                                | 22333 🖍             | *身高(米)               | 1.67                              | 政治面貌         | 共青团员             |
| * 母亲处<br>* 家庭详<br>编)<br>曾任职                                                                                                    | 姓名 杨梅                                                     | 1                   | *父亲职业                | 销售 /                              | *父亲电话        | 13255556666      |
| "家庭社<br>编)<br>曾任职                                                                                                    | 姓名 杨雪                                                     | 1                   | *母亲职业                | 승计 /                              | *母亲电话        | 16877779999      |
| 曾任即                                                                                                    | 详细地址(含邮 四川省德                                              | 卿市旌阳区南都路23号         | , 邮编432561           |                                   |              |                  |
|                                                                                                    | <b>职务</b> 小学时曾                                            | 曾任3年班长              |                      |                                   |              |                  |
|                                                                                                    |                                                           |                     |                      |                                   |              |                  |
| 特长司                                                                                                    | 或爱好唱歌剧想                                                   | E.                  |                      |                                   |              |                  |
| 曾获奖                                                                                                    |                                                           | 学生                  |                      |                                   |              |                  |

"信息采集"页面

### 步骤四 网上缴费——微信支付方式

点击"财务缴费"选项,进入"收费服务管理系统"。在待交费用清单页面确认学生姓 名、待缴金额等信息,确认无误后,点击所需支付款项后的"付款"按钮。

| ن تو ۲۰ ا ـ خور که بر ا<br>Schun Lapuerog | <sup>推動發記</sup> 收费服务                             | 管理系统                                    |            | 萩助   退出平台                                         |
|-------------------------------------------|--------------------------------------------------|-----------------------------------------|------------|---------------------------------------------------|
| 我的待付款有                                    | 」款记录查询 使用说明                                      |                                         |            | _                                                 |
| 钟题绪,您好     然应使用因川工程职让     系:如您对收费服务管理     | 确认姓名<br>出技术学院收费服务管理系统进行网上3<br>【系统使用有疑问,请使用帮助或电话即 | 友付,如您对支付项目或金额有疑问,<br>元素: XXX-XXXXXXXXXX | 青与收费部门 联   | 上次登录: 2017年06月30日10:55分<br>最后一笔支付信息<br>您目前皆无交易信息: |
| 收费名称<br>工行收费则试<br>当前每页显示 15 条 / 共         | 松费年度 元仲 金 2017年 人民応元 [CNY] 有1条 以 ④[1/1] ▷ 以      | :該 已付金額 付款完成时<br>0.00                   | 间 操作<br>付款 | <b>常见问题</b><br>各银行卡支付探疑                           |
|                                           |                                                  |                                         |            |                                                   |
|                                           | 四川工                                              | 程职业技术学院&金智教育联合研制                        | 版权所有©2017  |                                                   |

"收费服务管理系统"界面

在付款信息页面,点击"全额支付",系统弹出微信付款二维码。

| Status Expression Technical College 收费) | <b>服务管理系统</b>                    |                                       |
|-----------------------------------------|----------------------------------|---------------------------------------|
| 您的付款信息                                  |                                  | (日本)20二                               |
| 支付项目                                    | 学费对接测试 2018                      | maneov                                |
| 订单号                                     | 656209                           | 付林旺,您好<br>欢迎使用金智教育收费服务管理              |
| 可支付起始时间                                 | 2018-04-16 00:00                 | 系统进行网上支付,如您对支付项目<br>10分额有场间,清白的需要门联系, |
| 可支付结束时间                                 | 2020-05-17 00:00                 | 如您对收费服务管理系统使用有疑                       |
| 币种                                      | 人民币元[CNY]                        | 问,请使用帮助或电话联系: XXX-<br>XXXXXXXXX       |
| 金额                                      | 1200.00                          | 各银行卡支付限额                              |
| 姓名                                      |                                  |                                       |
| 付款方式                                    |                                  |                                       |
| 请选择网上支付平台                               |                                  |                                       |
|                                         |                                  |                                       |
|                                         |                                  | ×<br>朋友国で201<br>日一日<br>招一招<br>第末      |
| 说明:请使用微信扫<br>行支付,如未安装微<br>况造成的不可支付,     | 一扫扫描二维码进<br>信客户端或其他情<br>请使用网银支付方 |                                       |

.

微信付款二维码

打开手机微信,点击手机屏幕右上角"+"号,选择"扫一扫",将手机摄像头对准二维

码,手机即可弹出缴费确认窗口。确认:收款方为"四川工程职业技术学院",点击"立即支付",进行缴费。

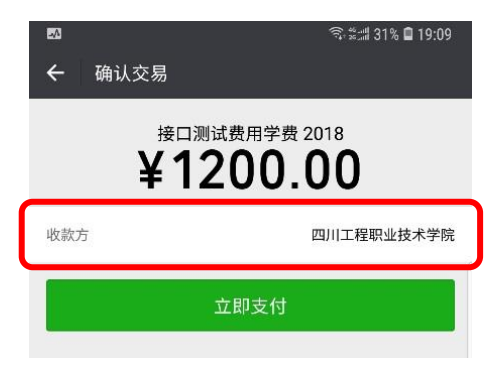

手机微信"缴费确认"界面

#### 网上缴费——绿色通道

有助学贷款等情况的同学,请先完成"宿舍费、书本费、代管费(包含保险费、床上用 品费、体检费)、军训服装费"四项费用的缴纳,再填写"绿色通道"申请,等待审核。

点击"绿色通道"标签进入绿色通道申请页面。

| A135 AK1417                                                                                                    | 应缴                                                       | 已缴                                                           | 已免缴                         | 未缴          | 申请缓缴 | 1 🛱     | 生信息 |
|----------------------------------------------------------------------------------------------------|----------------------------------------------------------|--------------------------------------------------------------|-----------------------------|-------------|------|---------|-----|
| 代管费                                                                                                    | 885                                                      | 0                                                            | 0                           | 885         | 0    | 2 10    | 务信息 |
| 学费                                                                                                    | 4100                                                     | 0                                                            | 0                           | 4100        | 4100 | / 3申    | 请信息 |
| 宿舍费                                                                                                    | 800                                                      | ö                                                            | ö                           | 800         | 0    | 4 iE    | 明材料 |
| 书本费                                                                                                    | 800                                                      | ō                                                            | 0                           | 800         | 0    |         |     |
| 军训费                                                                                                    | 0                                                        | o                                                            | 0                           | 0           | 0    |         |     |
| 申请信息                                                                                                    |                                                          |                                                              |                             |             |      |         |     |
| 评定学年                                                                                                    | 2017-2018学年                                              | → ~ 细微类别                                                     | 其他情况                        | ▼ *细胞金额     | 4100 | 1       |     |
|                                                                                                    |                                                          |                                                              |                             |             | 5    | 50/1000 |     |
| 备注                                                                                                    | 联系人:XXX;<br>联系电话:XX000000000                             | ×:                                                           |                             |             | -    | 26/1000 |     |
| 酱注 Ⅰ 证明材料                                                                                                    | 联系人: XXX ;<br>联系电话: XXXXXXXXXXXXXXXXXXXXXXXXXXXXXXXXXXXX | X;                                                           |                             |             | -    | 26/1000 |     |
| <ul> <li>各注</li> <li>ご田明付料</li> <li>日申请主際地</li> <li>其他未來款品</li> <li>证明材料拍照</li> <li>(文文持doc.jj)</li> </ul>                                                                                                    |                                                          | K<br>生產地信用助学贷款現懂证明或<br>家庭还所照解理重制)<br>zip,rar,pd快量文件;文件大      | 农村值用社主逐巡国用新学员取台<br>小SMB以内   | 1月(青江各和金額页) |      | 16/1000 |     |
| <ul> <li> <b>益注</b> <ul> <li>                  ご田明材料                 ・日申请主簿地                 ・日申请主簿地                 ・日申请主簿地                 ・ロット                 ・ロット                 ・ロッ</li></ul></li></ul> |                                                          | X<br>生源地県用助学技家現種证明或<br>家庭经济用助调量参)<br>zip , rar , pd倾图文件; 文件大 | 农村值用社主要地信用局学员款台<br>公KSMBUC内 | 间(有效名和全载页)  | 2    | 6/1000  |     |

- 1、仅学费可以申请缓交,并开学后用贷款进行结算冲抵,结算剩余贷款将退回学生个人银 行卡。
- 2、如果贷款金额不低于学费,则"申请缓交"填写学费金额,例如:银行贷款8000元,学费4100元,则"申请缓交"填写4100;如果贷款金额低于学费,则"申请缓交"填写贷款金额,例如:银行贷款2000元,学费4100元,则"申请缓交"填写2000。
- 3、选择"缓交类别",如无匹配项,则在申请陈述框内进行详细描述。
- 4、备注栏填写联系人以及联系手机号码,方便与学生本人联系确认。
- 5、证明材料请上传内容清晰的文件。 以上确认无误后,点击"提交申请",等待学生处审核。

● 在操作的过程中遇到任何问题,请与学校联系。

### 联系电话

| • | 招生办公室: | 0838-2651116 | 政策法规类问题咨询  |
|---|--------|--------------|------------|
| • | 信息中心:  | 0838-2655700 | 报道系统操作指导   |
| • | 学生处:   | 0838-2651113 | 助学贷款相关问题咨询 |

备注:

- 网上缴费有两种渠道:"微信支付"和"中国工商银行",支持"<u>银联</u>"标志各大银行卡
   同学在网上缴费时,如果出现银行卡网银超过当日限额,则可采用以下三种办法解决:
   1、通过微信零钱储值后,一次性缴纳。(微信界面一右下角"我"一钱包一零钱一充值);
  - 2、到银行柜台办理提升额度;
  - 3、使用"分笔支付"方式进行拆分,分次、分天、多次支付;
- 网上缴费有两种方式:"全额支付"和"分笔支付"

#### 网上缴费——分笔支付

注意:分笔支付仅用于大额学费拆分,其他缴费项目不允许拆分。

| 您的付款信息  |                  |
|---------|------------------|
| 支付项目    | 工行收费测试           |
| 订单号     | 339              |
| 可支付起始时间 | 2017-06-25 00:00 |
| 可支付结束时间 | 2017-07-30 00:00 |
| 币种      | 人民币元[CNY]        |
| 金额      | 540.00           |
| 姓名      |                  |
| 付款方式    |                  |
| 全额支付    | 分笔支付             |

适当拆分成2笔或者3笔款项进行支付,选择拆分笔数,同时填写每笔的付款金额。注 意:"拆分笔数"是受到限制的,请同学们事前计算清楚后再认真的进行支付操作。

| 如果您的银行卡不能一笔                     | 完成全额支付,可以          | 以选择拆分支付。      |
|---------------------------------|--------------------|---------------|
| 拆分规则:除最后一笔金                     | 额以外每笔金额不能<br>工100支 | 能小于50.00(人民币元 |
| [CNY]), 总拆万数个肥入<br>注音: 近公之后悠天能声 | 丁Ⅳ毛。<br>泄行调敕!      |               |
| 注思,1外刀之后村个能再)                   | 211月9月98日!         |               |
|                                 |                    |               |
| 应付金额:                           | 540.00(人民币元        | E[CNY])       |
| 拆分笔数:                           | 3                  | *             |
| 第1笔:                            | 120                |               |
| 第2笔:                            | 240                |               |
| 第3笔:                            | 180.00             |               |
| 第3笔:                            | 180.00             |               |

费用拆分后,每笔单项的付款方法与"全额支付"一样,请同学确认完成每一笔拆分的

支付,不要遗漏。

| 您的付款信息 |        |                  |                |    |
|--------|--------|------------------|----------------|----|
| 0      | 支付项目   |                  | 工行收费测试         |    |
|        | 订单号    | 拆分支付             |                |    |
| 可去     | 友付起始时间 | 2017-06-25 00:00 |                |    |
| 可式     | 友付结束时间 |                  | 2017-07-30 00: | 00 |
|        | 币种     |                  | 人民币元[CNY       | ]  |
|        | 金额     |                  | 540.00         |    |
|        | 姓名     |                  |                |    |
|        | 付款方式   |                  |                |    |
| 订单号    | 金额     | 付款方式             | 付款完成时间         | 操作 |
| 349    | 120.00 |                  |                | 付款 |
| 359    | 240.00 |                  |                | 付款 |
| 369    | 180.00 |                  |                | 付款 |
|        |        | 重新拆              | 分(2)           |    |